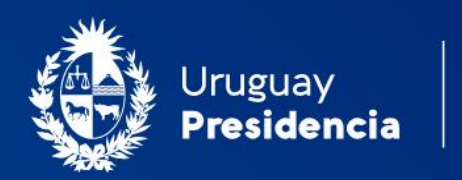

<>agesic

# Cooperativas de vivienda: Solicitud de actualización de padrón social con certificado de regularidad vigente

Manual de usuario Abril 2023-v2.01

Programa Trámites en Línea Ministerio de Vivienda y Ordenamiento Territorial (MVOT)

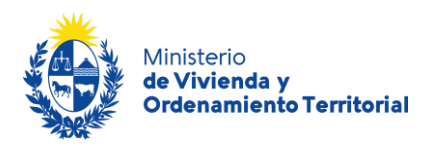

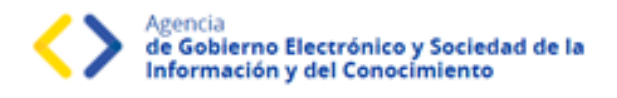

# Contenido

| Descripción                                                               | 2  |
|---------------------------------------------------------------------------|----|
| ¿Qué requisitos debo cumplir para realizar este trámite?                  | 2  |
| ¿Qué requerimientos previos necesito para realizar este trámite en línea? | 3  |
| ¿Cuáles son los pasos que debo seguir durante el trámite en línea?        | 3  |
| Etapa: Ingreso de nueva solicitud                                         | 4  |
| Etapa: Validación del trámite                                             | 14 |
| ¿Qué es la bandeja <i>Mis Trámites</i> ?                                  | 16 |
| ¿Dónde puedo realizar consultas?                                          | 17 |

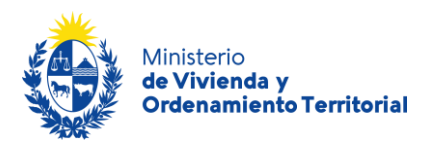

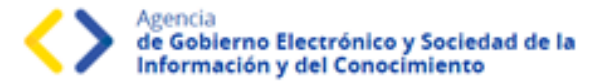

### Descripción

El presente manual está orientado a los ciudadanos integrantes de cooperativas de vivienda que necesiten solicitar la actualización del padrón social con certificado de regularidad de cooperativa de vivienda vigente frente al Ministerio de Vivienda y Ordenamiento Territorial (MVOT).

### ¿Qué requisitos debo cumplir para realizar este trámite?

Tener en cuenta que la actualización del padrón social con el Certificado de Regularidad vigente se realiza solamente en estas instancias:

- Anteproyecto
- Declaratoria Anteproyecto
- Proyecto Ejecutivo
- Escrituración del préstamo
- $\circ$  Subsidio

Para las demás instancias en la que se encuentre la cooperativa, las actualizaciones del padrón social se realizaran al momento de realizar la renovación del Certificado de Regularidad.

- Quien realice este trámite deberá ser representante legal de la cooperativa (Presidente o Secretario).
- Los representantes de la cooperativa deben estar previamente actualizados ante el MVOT, en caso de no estarlo ingrese a "<u>Renovación de autoridades de cooperativas de</u> <u>vivienda</u>" para realizar dicho trámite.
- <u>Planilla Alta de socios</u> (ingreso de nuevos núcleos familiares), completa y con carácter de declaración jurada.
- Notas firmadas según modelos:
  - Renuncia del socio junto a todo su núcleo familiar (bajas), generadas en el padrón social. (ver modelo)
  - o Ingreso de nuevo integrante a un núcleo existente en padrón social. (ver modelo)
  - Egreso de integrante de un núcleo familiar existente en el padrón social. (ver modelo)
- Exclusiones presentadas por Actas de Asamblea donde se aprueban las mismas con detalle de votación.

Esta información se encuentra disponible en la web: <u>https://www.gub.uy/tramites/modificacion-padron-social-cooperativas-certificado-regularidad-vigente</u>

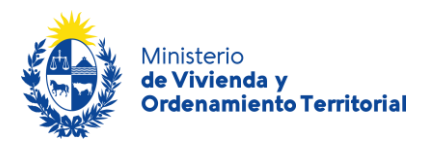

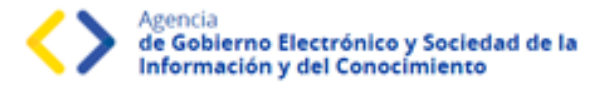

### ¿Qué requerimientos previos necesito para realizar este trámite en línea?

Contar con Usuario.gub.uy (<u>https://mi.iduruguay.gub.uy/login</u>).

Podrá identificarse utilizando *Usuario Gub.uy* (<u>https://mi.iduruguay.gub.uy/registro</u>), *Cédula de Identidad con Chip; ID Digital – Abitab;* o *TuID – Antel.* \*Cualquiera de estos medios de identificación digital le serán de utilidad para realizar numerosos trámites en línea en el Estado Uruguayo.

| Para continuar, elige un método par                                               | a identificarte     |      |
|-----------------------------------------------------------------------------------|---------------------|------|
| :Cuál elijo?                                                                      | Nivel de segu       | rida |
| (mbai) Usuario Gub.uy<br>Realiza trámites con tu número de documento y contraseña | Básico o intermedio | 0    |
| Cédula de Identidad con Chip<br>Realiza todos los trámites con tu CI, lector y PN | Avanzado            | ۲    |
| ID Digital - Abitab<br>Realiza todos los trámites con tu plan de Abitab y app     | Avanzado            | ۲    |
| UID - Antel<br>Realiza todos los trámites con tu plan de Antel y app              | Avanzado            | ۲    |
| Crear mi identificación digit                                                     | al                  |      |

### ¿Cuáles son los pasos que debo seguir durante el trámite en línea?

Para realizar la solicitud de actualización del padrón social con certificado de regularidad de cooperativa de vivienda vigente ingrese al siguiente enlace:

https://www.gub.uy/tramites/modificacion-padron-social-cooperativas-certificado-regularidadvigente

Al hacer click en el botón **Iniciar trámite** se le solicitará **Usuario** y **Contraseñas**, los cuales deberán haber sido registrados previamente, (ver sección anterior). En la pantalla de Identificación digital, seleccione el medio de autenticación con el que va a iniciar el trámite.

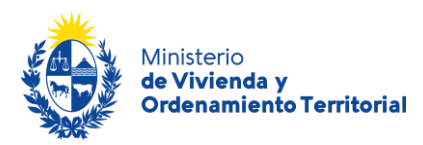

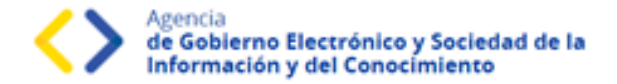

## Etapa: Ingreso de nueva solicitud

Una vez abierta una solicitud de "Actualización de Padrón Social con Certificado de Regularidad Vigente", se cuentan con un <u>plazo máximo de 15 días</u> para completar el formulario. Durante dicho plazo se podrá guardad el formulario para retomarlo a medida que se recabe toda la documentación requerida; luego de este período, la solicitud sin completar será dadas de baja y se deberá iniciar una nueva solicitud.

| Cooperativas de vivienda:<br>Regularidad Vigente     | Actualización de Padr      | rón Social con Certificado de                 |
|------------------------------------------------------|----------------------------|-----------------------------------------------|
| Atención. Esta etapa vence en 15 día/s a partir hoy. |                            |                                               |
| <b>1</b><br>Información general de la Cooperativa    | 2<br>Alta y baja de socios | 3<br>Altas y bajas de integrantes de familias |

En el **Paso 1 - Información general de la Cooperativa** el número de registro y nombre de la cooperativa se despegarán en función de que **la persona que realice la solicitud se encuentre registrada frente a MVOT como presidente o secretario de la Cooperativa de Vivienda**, en caso contrario no podrá completar la solicitud y deberá realizar primero el trámite de Actualización de Representante de Cooperativa de Vivienda (<u>https://www.gub.uy/tramites/renovacion-autoridades-cooperativas-vivienda</u>).

| Información general de la Coope | rativa |
|---------------------------------|--------|
| Número Registro*:               |        |
| Nombre Cooperativa*:            |        |
|                                 |        |

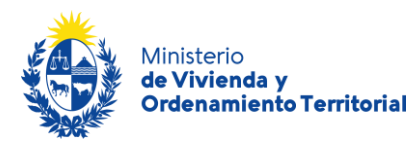

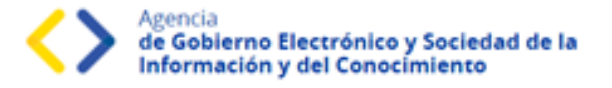

Complete la información correspondiente a los datos de **ubicación de la cooperativa**: departamento, localidad dirección y padrón del conjunto habitacional o terreno (en caso de tenerlo) y domicilio establecido para notificaciones legales.

| <ul> <li>Información de ubicación de la C</li> </ul> | ooperativa                                                |  |
|------------------------------------------------------|-----------------------------------------------------------|--|
| Departamento*:                                       | Seleccionar 🗸                                             |  |
| Localidad*:                                          | Seleccionar 🗸                                             |  |
| Dirección:                                           | Dirección de la cooperativa o terreno en caso de tenerlo. |  |
| Padrón:                                              | Número de padrón catastral en caso de tenerlo.            |  |
| Domicilio Legal*:                                    | Domicilio establecido para notificaciones legales.        |  |
|                                                      |                                                           |  |

Indique los **datos de contacto**: mail del solicitante y de la cooperativa de vivienda.

| Correo electrónico de contacto*: |                                                                                                |
|----------------------------------|------------------------------------------------------------------------------------------------|
|                                  |                                                                                                |
| A través de es                   | te correo electrónico se darán las comunicaciones entre MVOT y el responsable de la solicitud. |
| Correo Electrónico Cooperativa*: |                                                                                                |

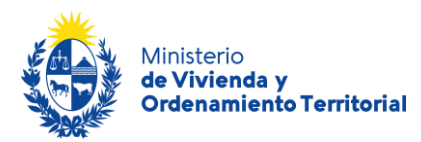

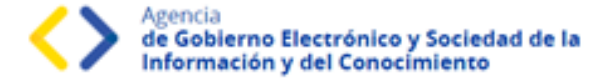

Para continuar con la solicitud, deberá indicar la aceptación de las cláusulas correspondientes al **consentimiento informado**:

- Los datos aportados serán tratados de acuerdo a la Ley N°18.331, del 11 de agosto de 2008 de Protección de Datos Personales y Acción de Habeas Data (LPDP).
- Los datos aportados en el trámite serán considerados en el marco del Art. 239 del Código Penal en calidad de Declaración Jurada.
- El Ministerio de Vivienda y Ordenamiento Territorial (MVOT) realizará los controles correspondientes, reservándose el derecho de citar a los interesados para presentar la documentación original declarada y adjunta en el trámite, en caso de considerarlo necesario.

| _ | Cláusula de consentimiento informado                                                                                                    |  |  |  |  |
|---|----------------------------------------------------------------------------------------------------|--|--|--|--|
|   | De conformidad con el Art. 239 del Código Penal los datos suministrados por usted serán tratados con carácter de Declaración Jurada.                                                                                                    |  |  |  |  |
|   | El Ministerio de Vivienda y Ordenamiento Territorial (MVOT) realizará los controles correspondientes, reservándose el derecho de citar a los interesados<br>para presentar la documentación original declarada y adjunta en el presente trámite, en caso de considerarlo necesario.                                                              |  |  |  |  |
|   | De conformidad con la Ley N° 18.331, de 11 de agosto de 2008, de Protección de Datos Personales y Acción de Habeas Data (LPDP), los datos<br>suministrados por usted quedarán incorporados en una base de datos, la cual será procesada exclusivamente para la siguiente finalidad: Actualización de<br>autoridades de cooperativa de viviendas. |  |  |  |  |
|   | Los datos personales serán tratados con el grado de protección adecuado, tomándose las medidas de seguridad necesarias para evitar su alteración,<br>pérdida, tratamiento o acceso no autorizado por parte de terceros que lo puedan utilizar para finalidades distintas para las que han sido solicitadas al<br>usuario.                        |  |  |  |  |
|   | Términos de la cláusula*: <ul> <li>Acepto los términos</li> <li>No acepto los términos</li> </ul>                                                                                                    |  |  |  |  |

A continuación, haga click en el botón *Siguiente*, o utilice la opción de *Guardar* para completar la solicitud más tarde.

\*Recuerde que, si bien este trámite es completamente web, el MVOT podría citarlo a presentar la documentación original que respalde las declaraciones realizadas.

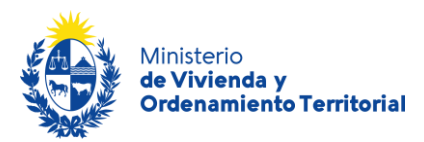

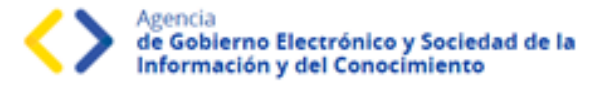

En el **Paso 2 – Altas y Bajas de Socios,** se le solicitará la información de los nuevos integrantes de la cooperativa y de quienes se han dado de baja.

| Cooperativas: Actualizac<br>Regularidad Vigente     | ión de Padrón Social co    | n Certificado de                                     |
|-----------------------------------------------------|----------------------------|------------------------------------------------------|
| Atención. Esta etapa vence en 15 día/s a partir hoy | ſ.                         |                                                      |
| <b>1</b><br>Información general de la Cooperativa   | 2<br>Alta y baja de socios | <b>3</b><br>Altas y bajas de integrantes de familias |
| Alta y baja de socios                               |                            |                                                      |

**Padrón social registrado en MVOT**: Con la opción de <u>Descargar el padrón social</u>, el solicitante podrá corroborar las Cédulas de Identidad y nombres de los integrantes de cada familia de los socios ya registrados de la cooperativa de vivienda.

| Altas y Bajas de Núcleos Familiares Padron social registrado en el MVOT |  |  |  |  |
|-------------------------------------------------------------------------|--|--|--|--|
| Descargue el padrón social (,pdf 160.12KB)                              |  |  |  |  |
|                                                                         |  |  |  |  |

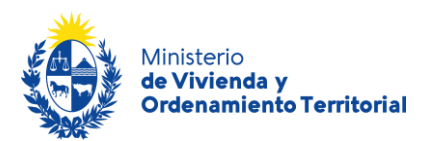

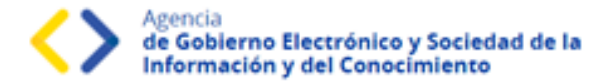

Alta de Nuevos Socios y sus Núcleos Familiares: para este paso deberá descargar el Excel <u>"Planilla</u> <u>modelo con validador para el ingreso de nuevos socios junto a sus núcleos familiares"</u>, para completar la información requerida, dicha planilla contiene funciones de macros de office que le permitirán validar el correcto formado de los datos ingresados. <u>Una vez completada la planilla,</u> <u>recuerde presionar el botón Validar</u> que se encuentra en la zona superior de la misma. Adjunte la planilla con los datos completados utilizando el botón **Subir archivo**.

**Atención**: La carga del archivo podría demorar algunos minutos, en función del peso del mismo y su velocidad de conexión a internet.

| Altas nuevos socios y sus núcleos familiares                                                        |                                                                                                    |  |  |  |
|----------------------------------------------------------------------------------------------------|----------------------------------------------------------------------------------------------------|--|--|--|
| ¿Cuentan con Altas de socios junto a<br>su núcleo familiar?*:                                       | <ul> <li>Si</li> <li>No</li> </ul>                                                                                                    |  |  |  |
| Adjuntar planilla excel Altas socios<br>Validada*:                                                  | Subir archivo Tamaño máximo de archivo 15 MB. Formatos de archivo permitidos: xls, xlsx, zip, pdf. Recuerde completar el Excel adjunto, utilizando el formato correspondiente a cada celda y presionar el botón VALIDAR. |  |  |  |
| Descargue planilla modelo con validador para el ingreso de nuevos Socios junto a su núcleo familiar |                                                                                                    |  |  |  |

**Baja de socios junto a sus núcleos familiares:** complete la información personal de quienes corresponde dar baja de la cooperativa de vivienda.

Para corroborar las cédulas de identidad, <u>ingrese solamente el número de cédula sin puntos ni</u> guiones, incluyendo dígito verificador y presione el ícono de lupa en la sección Acciones, se le <u>desplegarán Nombre y Apellido registrados en DNIC</u>.

Seleccione el motivo de egreso, indique número de socio y fecha de egreso respetando el formato día/mes/año.

Además, deberá adjuntar los comprobantes de *"Carta de Renuncia"* (Baja de Socios junto a todo su núcleo familiar) o *"Acta de Asamblea por exclusión"* en formato .pdf o .zip utilizando en botón *Subir archivo*.

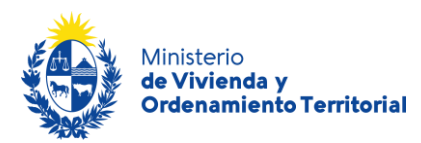

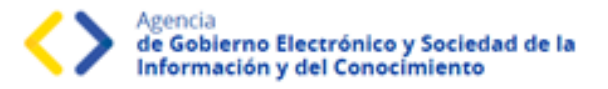

En esta sección se encuentra disponible para descargar el modelo de "<u>carta de renuncia</u>" (Baja de Socios junto a todo su núcleo familiar) resaltado en celeste en el formulario.

| 0                                                   | on bajas de 500105 : .                                 | O No                                                                                                    |                                                                                       |                                                                       |                                                                                |                                                                                  |
|-----------------------------------------------------|--------------------------------------------------------|----------------------------------------------------------------------------------------------------|---------------------------------------------------------------------------------------|-----------------------------------------------------------------------|--------------------------------------------------------------------------------|----------------------------------------------------------------------------------|
| Baja de socio<br>Ingrese número<br>Recuerde que te  | os*:<br>de Cédula de identida<br>odos los campos son r | d y presione el ícono d                                                                                                 | <b>e lupa</b> para completar da                                                       | tos personales                                                        |                                                                                |                                                                                  |
| Acciones                                            | CI                                                     | Nombre                                                                                                    | Apellido                                                                              | Motivo<br>Egreso                                                      | Nro de Socio                                                                   | Fecha de egreso de<br>la cooperativa<br>dd/mm/aa                                 |
| <b>×</b> ۹                                          |                                                        |                                                                                                    |                                                                                       | Selec 🗸                                                               |                                                                                |                                                                                  |
| <u>+ Agregar fila</u><br>Adjuntar Cartas<br>de Asam | de Renuncias o actas<br>Iblea por exclusiones*:        | Subir archivo<br>Tamaño máximo de a<br>unicamente archivos<br>La carta de renuncia<br>renuncia<br>Recordar: la exclusió | archivo 15 MB. Formatos<br>pdf.<br>debe contener todos los<br>n por asamblea debe inc | de archivo permitid<br>datos y firmas solici<br>uir nro. de socio, no | os: pdf y zip. Aclaracion<br>itadas en el mismo. Des<br>ombre completo, cédula | : El zip debe contener<br>scargar Modelo de carta<br>i de identidad y detalle de |

En el **Paso 3 – Altas y bajas de integrantes de familias,** se le solicitará la información de los nuevos integrantes o baja de integrantes de aquellas familias que ya se encuentran registradas en la cooperativa de vivienda.

| Cooperativas: Actualizacio<br>Vigente                | on de Padron Social con C  | Certificado de Regularidad                    |
|------------------------------------------------------|----------------------------|-----------------------------------------------|
| Atención. Esta etapa vence en 15 día/s a partir hoy. |                            |                                               |
| 1<br>Información general de la Cooperativa           | 2<br>Alta y baja de socios | 3<br>Altas y bajas de integrantes de familias |
| Altas v baias de integrantes de fami                 | lias                       |                                               |

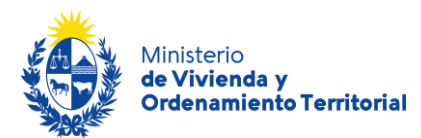

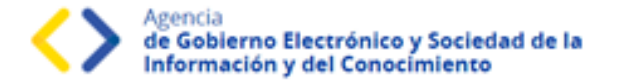

**Ingreso de integrantes a núcleos familiares:** complete la información personal de quienes corresponde dar de alta como nuevos integrantes familiares de socios ya registrados en la cooperativa de vivienda.

Para corroborar las cédulas de identidad, <u>ingrese solamente el número de cédula sin puntos ni</u> guiones, incluyendo dígito verificador y presione el ícono de lupa en la sección Acciones, se le desplegarán Nombre, Apellido y Fecha de Nacimiento registrados en DNIC.

Luego, seleccione estado civil, situación actual, parentesco en relación a la persona registrada como socio/a de la cooperativa de vivienda e indique número de socio de referencia al cual ingresa.

Además, deberá adjuntar el comprobante de *"Ingreso de Integrante"* en formato .pdf o .zip utilizando en botón *Subir archivo*. En esta sección se encuentra disponible para descargar el modelo de "<u>Ingreso de integrante de núcleo familiar</u>" resaltado en celeste en el formulario.

| Ingreso integ                         | grantes a núc                             | leos familiares                                                             |                                                                                                 |                                                                      |                                                    |                                             |                     |                  |
|---------------------------------------|-------------------------------------------|-----------------------------------------------------------------------------|-------------------------------------------------------------------------------------------------|----------------------------------------------------------------------|----------------------------------------------------|---------------------------------------------|---------------------|------------------|
| ¿Ingresaron nu<br>núcleos f           | uevos integrante:<br>amiliares de la c    | salos 🧿 Si<br>pop?*: 🔿 No                                                   |                                                                                                 |                                                                      |                                                    |                                             |                     |                  |
| Ingreso de n<br>Ingrese los dato      | <b>uevos integr</b> a<br>os de los nuevos | intes del núcleo<br>integrantes y el Nro                                    | familiar*:<br>. Socio (núcleo) al ci                                                            | ual ingresa                                                          |                                                    |                                             |                     |                  |
| Ingrese númer<br>Recuerde que t       | o de Cédula de<br>odos los campos         | identidad y presion<br>son requeridos                                       | ne el icono de lupa                                                                             | para completar da                                                    | itos personal                                      | es                                          |                     |                  |
| Acciones                              | CI                                        | Nombre                                                                      | Apellido                                                                                        | Fecha Nac                                                            | E. Civil                                           | Situación<br>Actual                         | Parentesco          | Nro. de<br>Socio |
| <mark>×</mark> ९                      |                                           |                                                                             |                                                                                                 |                                                                      | • •                                                | Sol 🗸                                       | Hijo 🖌              |                  |
| <u>+ Agregar fila</u><br>Documentacio | ón respaldante ir<br>integra              | ngreso ③ Subir<br>intes*:<br>Tamaño m<br>unicament<br>Descargur<br>Recuerde | archivo<br>áximo de archivo 15<br>e archivos pdf.<br>e Modelo de ingreso<br>que debe contener f | i MB. Formatos de i<br>de integrantes de N<br>cidos los datos y firi | archivo permit<br>Iúcleo Familia<br>nas solicitada | idos: pdf y zip. A<br>ir.<br>s en el mismo. | slaracion: El zip d | ebe contener     |
|                                       |                                           | Descargue<br>Recuerde                                                       | e Modelo de ingreso<br>que debe contener t                                                      | de integrantes de l<br>todos los datos y fin                         | lúcleo Familia<br>nas solicitada                   | ır.<br>s en el mismo.                       |                     |                  |

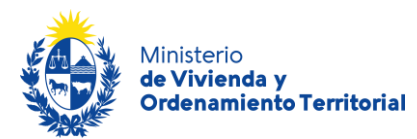

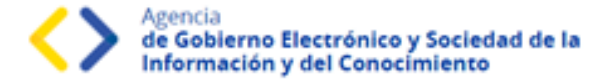

**Egreso de integrantes a núcleos familiares:** complete la información personal de los que corresponde dar de baja como integrantes familiares de socios ya registrados en la cooperativa de vivienda.

Para corroborar las cédulas de identidad, <u>ingrese solamente el número de cédula sin puntos ni</u> <u>guiones, incluyendo dígito verificador y presione el ícono de lupa en la sección Acciones, se le</u> <u>desplegarán Nombre, Apellido y Fecha de Nacimiento registrados en DNIC</u>. Luego, indique número de socio de referencia del cual egresa.

Además, deberá adjuntar el comprobante de *"Egreso de Integrante"* en formato .pdf o .zip utilizando en botón *Subir archivo*. En esta sección se encuentra disponible para descargar el modelo de <u>"Egreso</u> <u>de integrante de núcleo familiar"</u> resaltado en celeste en el formulario.

| - E           | greso integra                                      | intes de núcleos fá                                                | amiliares                                    |                                                                                                    |                                                                                                    |                                 |
|---------------|----------------------------------------------------|--------------------------------------------------------------------|----------------------------------------------|----------------------------------------------------------------------------------------------------|----------------------------------------------------------------------------------------------------|---------------------------------|
|               | Egresard                                           | on integrantes de los<br>nucleos familiares?*:                     | <ul><li>◎ Si</li><li>○ No</li></ul>          |                                                                                                    |                                                                                                    |                                 |
| E<br>Ir<br>Ir | Egreso de núc<br>ngrese los datos<br>ngrese número | leo familiar*:<br>de los integrantes de n<br>de Cédula de identida | úcleos que<br>ad y presid                    | e egresan y el Nro. Socio (núcleo) r<br>one el ícono de lupa para comple                                                           | espectivo del cual egresa<br>tar datos personales                                                    |                                 |
| R             | Recuerde que tod                                   | os los campos son req                                              | ueridos.                                     | Nambra                                                                                                    | A a a Wida                                                                                           | Nes de Serie                    |
|               | <b>X</b> Q                                         | 0                                                                  |                                              |                                                                                                    |                                                                                                    |                                 |
|               | <u>+ Agregar fila</u>                              | resnaldante enresn                                                 | • Sub                                        | ir archivo                                                                                                    |                                                                                                    |                                 |
|               | Dotamentacion                                      | integrantes*:                                                      | Tamaño i<br>unicamer<br>Descargu<br>Recuerde | máximo de archivo 15 MB. Formato<br>nte archivos pdf.<br>Je Modelo de egreso de integrantes<br>a que debe contener todos los datos | s de archivo permitidos: pdf y zip. Ar<br>de Núcleo Familiar.<br>s y firmas solicitadas en el mismo. | claracion: El zip debe contener |

11

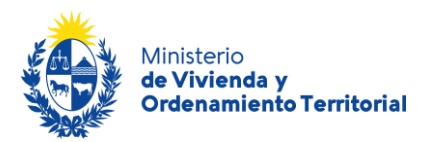

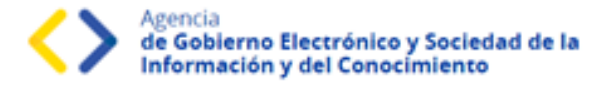

**Cambio de titularidad de núcleos familiares:** En caso de existir cambios en las titularidades de socios de la cooperativa de vivienda, adjunte la documentación que respalde dichos cambios en formato .pdf o .zip utilizando en botón *Subir archivo*.

| ¿Se realizaron cambios de titularidad<br>en los núcleos familiares?*: | No Si                                                                                                    |
|-----------------------------------------------------------------------|----------------------------------------------------------------------------------------------------|
| Documentación respaldante de<br>cambios de titularidad*:              | Subir archivo     Tamaño máximo de archivo 15 MB. Formatos de archivo permitidos: pdf y zip. Aclaracion: El zip debe contener     unicamente archivos pdf. |
|                                                                       |                                                                                                    |

Para completar su solicitud <u>es importante que presione el botón **Finalizar**</u>, mientras no lo presione, podrá volver a atrás y corregir los datos ingresados. **Una vez presionado el botón Finalizar, el sistema enviará la solicitud para ser evaluada por parte de funcionarios de MVOT.** 

| Coopera<br>Vigente | itivas: Actualización de Padrón Social con Certificado de Regularidad                             |
|--------------------|---------------------------------------------------------------------------------------------------|
|                    | Paso final<br>Para confirmar y enviar el formulario a la siguiente etapa haga click en Finalizar. |
| <u> </u>           | ✓ Finalizar                                                                                       |

\*Recuerde que, si bien este trámite es completamente web, el MVOT podría citarlo a presentar la documentación original que respalde las declaraciones realizadas.

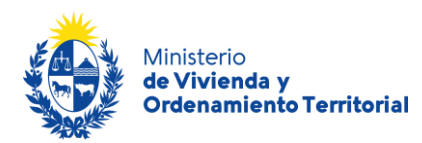

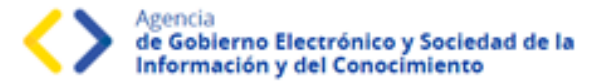

Una vez completada la solicitud, el sistema le enviará un correo electrónico a la casilla de contacto ingresada en el formulario, confirmando el inicio del trámite. En caso de no ver el mail de confirmación de trámite, recuerde revisar su bandeja de spam.

Estimado/a solicitante,

Se ha iniciado su trámite de Modificación de Padrón Social con Certificado de Regularidad Vigente.

Este es un correo automático que no recibe respuestas. Atentamente, Depto. de Registro y Control de Cooperativas de Vivienda y Fondos Sociales de Vivienda Dirección Nacional de Vivienda Ministerio de Vivienda y Ordenamiento Territorial.

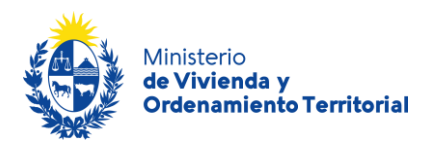

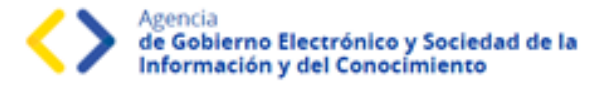

# Etapa: Validación del trámite

Luego de que los funcionarios de MVOT validen los datos ingresados, el sistema le envía un correo electrónico con el resultado del análisis documental, pudiendo ser de aprobación o correcciones de los datos aportados.

En caso de necesitar correcciones, recibirá un correo electrónico con las observaciones adjuntas y el enlace correspondiente para acceder a su bandeja de trámites. El trámite regresará a la etapa de inicio de solicitud, para que se realicen los cambios correspondientes.

| Vodit<br>obser | icación de Padrón Social con Certificado de Regularidad Vigente - Aviso<br>vaciones detectadas en la información Social trámite 91505                                                                                                    |
|----------------|----------------------------------------------------------------------------------------------------|
| 0              | Trámites < tramites@tramitesenlinea.gub.uy>                                                                                                    |
|                | El mensaje se envió con importancia alta.                                                                                                    |
|                | b0ad2c1f8f5953a6ed05<br>96 KB                                                                                                    |
|                | descargar                                                                                                    |
|                | Estimado solicitante,                                                                                                    |
|                | Su trámite ha sido observado en la información ingresada para el área social.                                                                                                    |
|                | Por favor recuerde que debe ingresar a su bandeja de entrada para corregir lo indicado.<br>Ingrese en el siguiente enlace para acceder a su bandeja de entrada: <u>Bandeja de entrada</u>                                                                |
|                | Este es un correo automático que no recibe respuestas.<br>Atentamente,<br>Depto. de Registro y Control de Cooperativas de Vivienda y Fondos Sociales de Vivienda<br>Dirección Nacional de Vivienda<br>Ministerio de Vivienda y Ordenamiento Territorial. |

Cuando el trámite se encuentre aprobado, recibirá un correo electrónico con el enlace

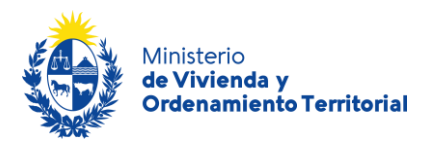

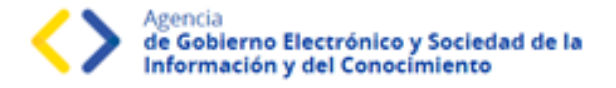

correspondiente para acceder a su bandeja de entrada, ingresar a su solicitud, y descargar el padrón actualizado.

| El mensaje se envió con importancia alta.                                                                                              |
|----------------------------------------------------------------------------------------------------|
| 9ba898980f650063ee73 V                                                                                                    |
| descargar                                                                                                    |
| Estimado/a solicitante,                                                                                                    |
| La documentación presentada para el trámite Actualización de Padrón Social con Certificado de Regularidad<br>Vigente ha sido aprobada. |
| Deberá ingresar a su bandeja de entrada para descargar su certificado.                                                                 |
| Ingrese en el siguiente enlace para acceder a su bandeja de entrada: Bandeja de entrada                                                |
| Este es un correo automático que no recibe respuestas.<br>Atentamente,                                                                 |
| Depto. de Registro y Control de Cooperativas de Vivienda y Fondos Sociales de Vivienda<br>Dirección Nacional de Vivienda               |
| Ministerio de Vivienda y Ordenamiento Territorial.                                                                                     |
|                                                                                                    |

### Cooperativas de vivienda: Actualización de Padrón Social con Certificado de Regularidad Vigente

# Certificado Descargue su certificado Padrón social actualizado El padrón social actualizado se encuentra listo para descargar. Padrón social actualizado\*: default-cooperativas-de-vivienda --actualizacion-de-padron-social-con-certificado-de-regularidad-vigente-81105.pdf Tamaño máximo de archivo 15 MB. Formatos de archivo permitidos: pdf, zip

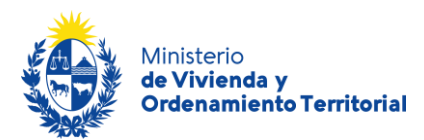

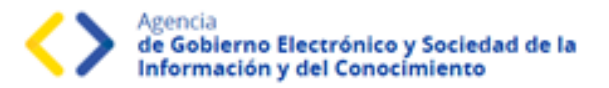

### ¿Qué es la bandeja Mis Trámites?

En la bandeja de Mis Trámites se visualizan los trámites que usted ha iniciado frente al MVOT.

| Campo              | Descripción                                                                                       |
|--------------------|---------------------------------------------------------------------------------------------------|
| ID                 | Identificador único del trámite.                                                                  |
| Nombre             | Nombre del trámite iniciado.                                                                      |
| Documento          | Número de documento de la persona solicitante del trámite.                                        |
| Fecha Modificación | Fecha, año, hora, minutos y segundos de la última modificación del<br>trámite.                    |
| Vencimiento        | Fecha de vencimiento en caso de que aplique tiempo máximo para levantar observaciones al trámite. |
| Estado             | Estado del trámite realizado (Pendiente, Completado).                                             |
| Acciones           | Botón <b>Ver historial</b>                                                                        |

Haga click en el botón Ver historial para visualizar las etapas realizadas del trámite.

| Listado de trámites | Trá  | mites en que ha par                            | ticipado |           |                         |            |                   |
|---------------------|------|------------------------------------------------|----------|-----------|-------------------------|------------|-------------------|
| Bandeja de entrada  |      |                                                |          |           |                         |            | Búsqueda avanzada |
| Sin asignar         |      |                                                |          |           |                         |            |                   |
| Mis trámites        |      | Nombra                                         | Etapa    | Documento | Fecha<br>Modificación   | Estado     | Acciones          |
|                     | -    |                                                | riotadi  | boominino |                         |            |                   |
|                     | 7845 | 2 Kenovacion de Autoridades de<br>Cooperativas |          | 52371241  | 13.dic.2022<br>11:03:19 | Completado | Ver historial 🕶   |

Luego, haga click en las opciones desplegadas para visualizar el formulario en modo solo lectura.

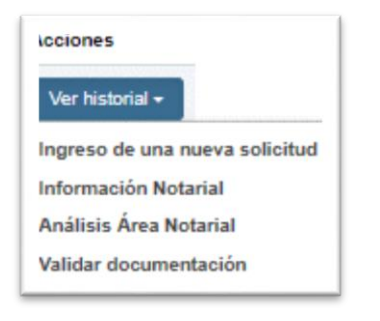

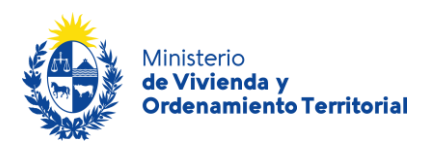

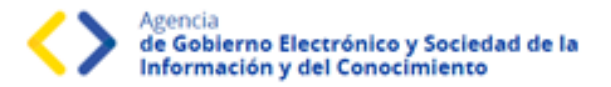

### ¿Dónde puedo realizar consultas?

### En el Ministerio de Vivienda y Ordenamiento Territorial (MVOT):

- En forma telefónica a través del teléfono (+598) 2917 0710 Int. 2141 / 2142 / 2143/ 2008.
- En forma presencial en 25 de mayo 402 Dpto. Registro y Control de Cooperativas de Viviendas y Fondos Sociales de Vivienda.

### En los canales de Atención Ciudadana:

- En forma telefónica a través del 0800 INFO (4636) o \*463.
- Vía web a través del mail: <u>atencionciudadana@agesic.gub.uy</u>
- En forma presencial en los Puntos de Atención Ciudadana, ver direcciones en <u>www.atencionciudadana.gub.uy</u>